## Downloading CORS Data Using MobileMapper Office From Washoe County Nevada

Date: June 4, 2007

## By: Mark Silver, ms@igage.com

Thesis: This document shows how to configure automatic download of correction data from the Washoe County Nevada Utility Department.

1. Push the Download Reference Station Data button:

| 🚳 RINEX Download                 |                |                      |          | (                                |             |
|----------------------------------|----------------|----------------------|----------|----------------------------------|-------------|
|                                  | Provider :     | NGS CORS             |          | <b>•</b>                         |             |
|                                  | Station :      | DOT1                 | •        | Load Available Base Station List | $ \square $ |
|                                  | Time Zone :    | (GMT-07:00) Mountain | Time (US | S & Canada)                      | •           |
|                                  | Start Date :   | 6/ 1/2007            | •        | Start Time : 4:12:30 PM          | -           |
|                                  | Duration :     | 00:17                | •        |                                  |             |
|                                  | End Date :     | 6/ 1/2007            | ~        | End Time : 4:29:00 PM            |             |
|                                  | Target Path :  | C:\_TMP\RACH\        |          |                                  |             |
| Provider Infos : <u>http://w</u> | ww.ngs.noaa.go | v/CORS/              |          | Download Close                   |             |
|                                  |                |                      |          |                                  | _           |
|                                  |                |                      |          |                                  |             |
|                                  |                |                      |          |                                  |             |
|                                  |                |                      |          |                                  |             |
|                                  |                |                      |          |                                  |             |

2. Press the "..." button to the right of the Provider (see the red circle above):

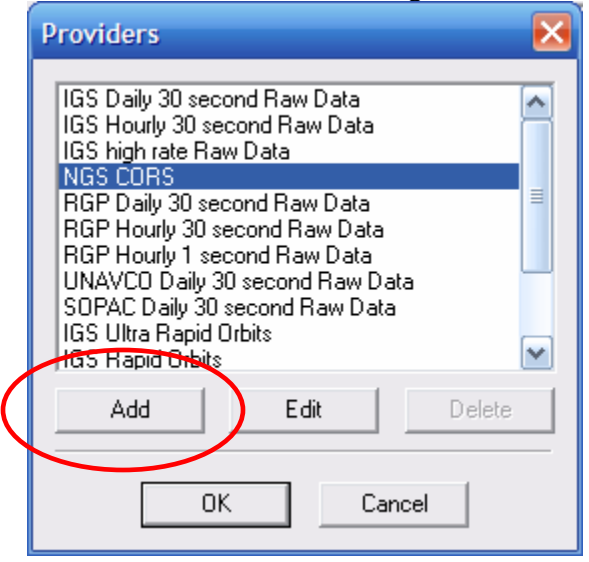

3. Press the Add button, then fill out the form to look EXACTLY like this:

| (You can copy | and paste from here)                                     |
|---------------|----------------------------------------------------------|
| Name:         | WASHOE COUNTY NEVADA                                     |
| FTP Host:     | wcgps2.washoecounty.us                                   |
| Time Span:    | OBS 60 NAV 60                                            |
| OBS File:     | /cors-rinex/[SSSS]/[ssss][ddd][h].[yy]o.zip              |
| NAV File:     | (leave blank)                                            |
| Comment:      | Wahoe County Nevada Public Works Department              |
| More Info:    | http://www.co.washoe.nv.us/pubworks/gps_basestations.htm |

| Provider                            |                                                          | $\mathbf{\mathbf{x}}$ |
|-------------------------------------|----------------------------------------------------------|-----------------------|
| Name : N                            | WASHOE COUNTY NEVADA                                     |                       |
| FTP Host:                           | wcgps2.washoecounty.us                                   |                       |
| Data Type : 🛛                       | Compact RINEX Raw Data                                   |                       |
| Time Span (min):                    | 0BS: 60 NAV: 60                                          |                       |
| OBS Files : 🛛                       | /cors-rinex/[SSSS]/[ssss][ddd][h].[yy]o.zip              | +                     |
| NAV Files :                         |                                                          | +                     |
| Comment : N                         | Wahoe County Nevada Public Works Department              |                       |
| More Info : 🖡                       | http://www.co.washoe.nv.us/pubworks/gps_basestations.htm |                       |
| Public Access                       |                                                          |                       |
| <ul> <li>Restricted Acce</li> </ul> | 355                                                      |                       |
|                                     |                                                          |                       |
|                                     |                                                          |                       |
|                                     | Cancel                                                   |                       |

- 4. Press the OK button. Press the OK button.
- 5. Use the Download Tool normally, but choose the 'WASHOE COUNTY NEVADA' provider.